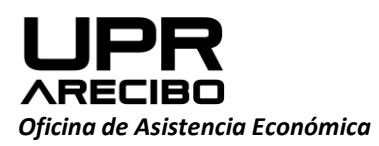

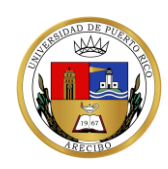

Ext. 4500, 4501 Fax: 787-879-9102

Tel: 787-815-0000

> Verifique su reintegro

PO Box 4010 Arecibo, PR 00614-4010

## **INSTRUCCIONES PARA OBTENER LA FORMA SC6088**

- 1. Acceder al siguiente enlace: <u>https://suri.hacienda.pr.gov</u>
- 2. Registrese en SURI:

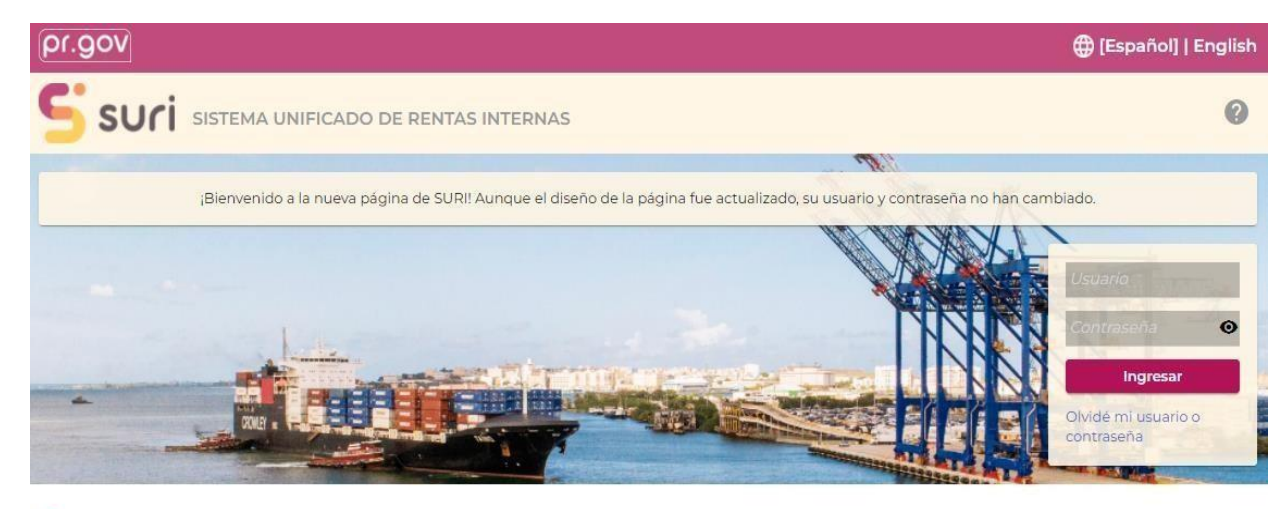

Q Busque nuestros servicios sin iniciar sesión

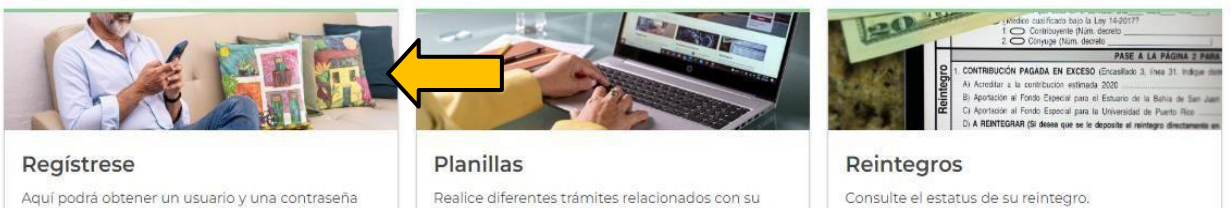

Aquí podrá obtener un usuario y una contraseña para poder acceder a SURI. Esto incluye a individuos y todo tipo de negocio.

- > Registre una cuenta
- > Asistencia con su acceso

Realice diferentes trámites relacionados con su planilla de contribución sobre ingresos, incluyendo validar su identidad para poder completar el proceso de registro o el procesamiento de su planilla.

- > ¿Cómo radico mi planilla?
- > Someta evidencia para su planilla
- > Solicitar prórroga de planilla
- Reclamación Error Matemático o Ajuste en Planilla

3. Una vez haya creado su cuenta,, acceda a la misma, oprima la pestaña de Más Opciones y seleccione: Solicite una Certificación de Radicación, como se ilustra a continuación:

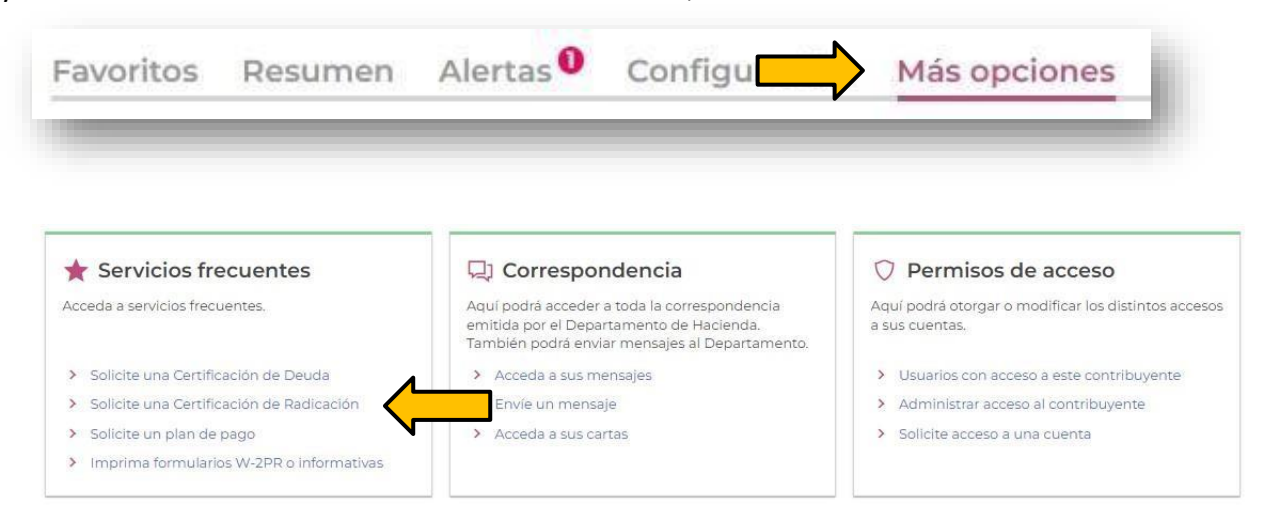

4. Oprima Certificación de Radicación – Contribución sobre ingreso:

| <ul> <li>Certificación de Radicación – Con</li> </ul> | tribución sobre Ingresos O<br>d | ipción para solicitar una Certificación de Radicación de Planillas de Contribución sobre Ingres<br>e los últimos cinco o diez años, según aplique. |
|-------------------------------------------------------|---------------------------------|----------------------------------------------------------------------------------------------------|
| > Certificación de Radicación - Ven                   | tas y Uso O<br>Vi               | pción para solicitar una Certificación de Radicación de la Planilla Mensual de Impuesto sobre<br>entas y Uso.                                      |

5. Oprima siguiente y luego someter:

| de Radicación para<br>cuentas de ingreso | Revisar y someter                                                     |
|------------------------------------------|-----------------------------------------------------------------------|
| Ya puede someter esta solicitu           | d: Solicitar una Certificación de Radicación para cuentas de ingreso. |
|                                          |                                                                       |
|                                          |                                                                       |

6. Le preguntará si está seguro de que quiere continuar con esa solicitud, oprima OK.

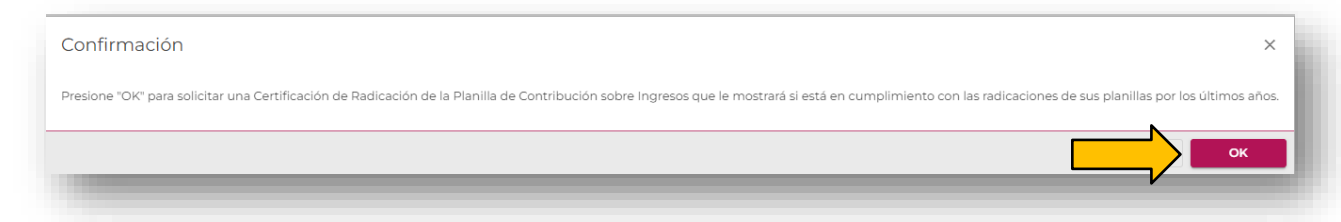

7. Le presentará una pantalla de confirmación, oprima OK.

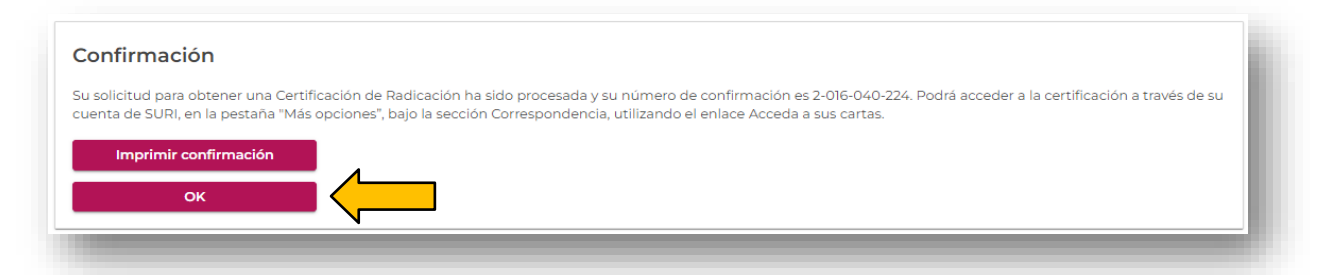

8. Regresa al inicio y en Más Opciones en el área de Correspondencia, oprima Acceda a sus cartas.

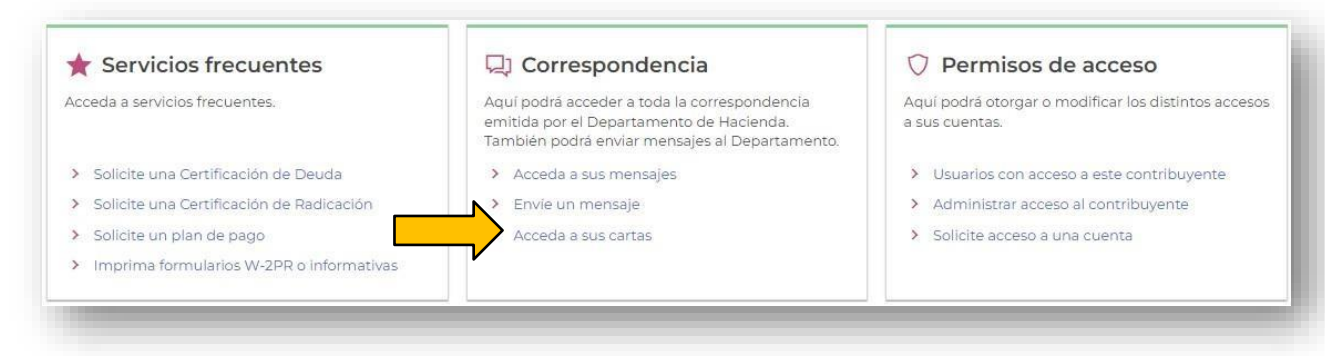

9. Seleccione la Certificación de Radicación de Planillas.

| Correspondencia Archivar todas |      |        |              |         |  |
|--------------------------------|------|--------|--------------|---------|--|
| Enviada                        | Тіро | Cuenta | ID de Cuenta | Periodo |  |

# 10. Una vez obtenga la Certificación, grabe la misma a su computadora y suba el documento al Portal NEXT.

Modelo SC 6088 Rev. 07 ene 21

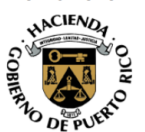

Gobierno de Puerto Rico DEPARTAMENTO DE HACIENDA Área de Rentas Internas

Certificación de Radicación de Planillas

Juan del Pueblo VILLA ANDALUCIA 14 CALLE BRILLANTE CAGUAS PR 00725 Fecha: ID de Contribuyente: ID de Correspondencia: 18 abril 2023 19998-40265 L1900008336

### Individuo - Contribución sobre Ingresos

### Año Contributivo Estatus

| 2022 | Planilla no radicada |
|------|----------------------|
| 2021 | Planilla no radicada |
| 2020 | Planilla no radicada |
| 2019 | Planilla no radicada |
| 2018 | Planilla no radicada |

#### Advertencia:

De no estar de acuerdo con esta información, deberá presentar su reclamación acompañada de la evidencia correspondiente en uno de nuestros Centros de Servicio al Contribuyente (SAC). Para conocer la localización de los SAC, puede acceder a <u>www.hacienda.pr.gov</u>. Si tiene preguntas relacionadas a este documento, puede comunicarse al Centro de Contacto Hacienda Responde al (787) 622-0123.

### VALIDACIÓN

Para verificar si este Certificado es válido, acceda a <u>https://suri.hacienda.pr.gov</u> y presione el enlace de "Validar Certificados y Licencias".